# MANUALE UTENTE

## **MULTIPROTOCOL "KEY-C" GATEWAYS SERIES**

## MODBUS TO CLOUD (MQTT/HTTP) GATEWAYS

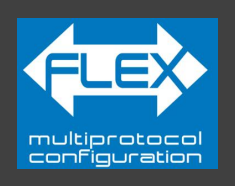

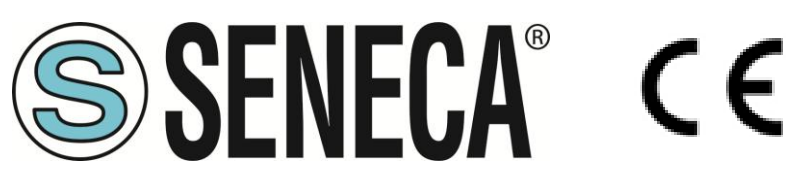

## SENECA S.r.I. Via Austria 26 – 35127 – Z.I. - PADOVA (PD) - ITALY Tel. +39.049.8705355 – 8705355 Fax +39 049.8706287 www.seneca.it

**ORIGINAL INSTRUCTIONS** 

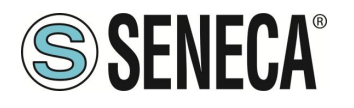

#### ATTENZIONE

SENECA non garantisce che tutte le specifiche e/o gli aspetti del prodotto e del firmware, ivi incluso, risponderanno alle esigenze dell'effettiva applicazione finale pur essendo, il prodotto di cui alla presente documentazione, rispondente a criteri costruttivi secondo le tecniche dello stato dell'arte.

L'utilizzatore si assume ogni responsabilità e/o rischio segnatamente alla configurazione del prodotto per il raggiungimento dei risultati previsti in relazione all'installazione e/o applicazione finale specifica.

SENECA, previ accordi al caso di specie, può fornire attività di consulenza per la buona riuscita dell'applicazione finale, ma in nessun caso può essere ritenuta responsabile per il buon funzionamento della stessa.

Il prodotto SENECA è un prodotto avanzato, il cui funzionamento è specificato nella documentazione tecnica fornita con il prodotto stesso e/o scaricabile, anche in un momento antecedente all'acquisto, dal sito internet <u>www.seneca.it</u>.

SENECA adotta una politica di continuo sviluppo riservandosi, pertanto, il diritto di effettuare e/o introdurre - senza necessità di preavviso alcuno – modifiche e/o miglioramenti su qualsiasi prodotto descritto nella presente documentazione.

Il prodotto quivi descritto può essere utilizzato solo ed esclusivamente da personale qualificato per la specifica attività ed in conformità con la relativa documentazione tecnica avendo riguardo, in particolare modo, alle avvertenze di sicurezza.

Il personale qualificato è colui che, sulla base della propria formazione, competenza ed esperienza, è in grado di identificare i rischi ed evitare potenziali pericoli che potrebbero verificarsi nell'utilizzo di questo prodotto.

I prodotti SENECA possono essere utilizzati esclusivamente per le applicazioni e nelle modalità descritte nella documentazione tecnica relativa ai prodotti stessi.

Al fine di garantire il buon funzionamento e prevenire l'insorgere di malfunzionamenti, il trasporto, lo stoccaggio, l'installazione, l'assemblaggio, la manutenzione dei prodotti SENECA devono essere eseguiti nel rispetto delle avvertenze di sicurezza e delle condizioni ambientali specificate nella presente documentazione.

La responsabilità di SENECA in relazione ai propri prodotti è regolata dalle condizioni generali di vendita scaricabili dal sito <u>www.seneca.it</u>.

SENECA e/o i suoi dipendenti, nei limiti della normativa applicabile, non saranno in ogni caso ritenuti responsabili di eventuali mancati guadagni e/o vendite, perdite di dati e/o informazioni, maggiori costi sostenuti per merci e/o servizi sostitutivi, danni a cose e/o persone, interruzioni di attività e/o erogazione di servizi, di eventuali danni diretti, indiretti, incidentali, patrimoniali e non patrimoniali, consequenziali in qualsiasi modalità causati e/o cagionati, dovuti a negligenza, imprudenza, imperizia e/o altre responsabilità derivanti dall'installazione, utilizzo e/o impossibilità di utilizzo del prodotto.

| CONTACT US          |                       |
|---------------------|-----------------------|
| Technical support   | supporto@seneca.it    |
| Product information | commerciale@seneca.it |

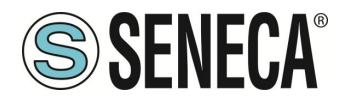

## **Document revisions**

| DATE       | REVISION | NOTES                                     | AUTHOR |
|------------|----------|-------------------------------------------|--------|
| 14/02/2025 | 0        | Prima revisione                           | MM     |
| 24/02/2025 | 1        | Aggiunto capitolo sul significato dei led | MM     |
|            |          |                                           |        |
|            |          |                                           |        |
|            |          |                                           |        |
|            |          |                                           |        |

Questo documento è di proprietà di SENECA srl. La duplicazione e la riproduzione sono vietate, se non autorizzate.

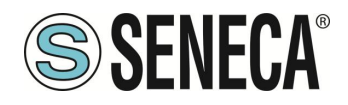

#### INDICE

| 1.    | DESCRIZIONE                                                    | 6               |
|-------|----------------------------------------------------------------|-----------------|
| 1.1.  | Protocolli MODBUS, MQTT, HTTP                                  | 6               |
| 1.2.  | CARATTERISTICHE DELLE PORTE DI COMUNICAZIONE DELLA SERIE "KEY" | 6               |
| 2.    | REVISIONE HARDWARE DEL DISPOSITIVO                             | 7               |
| 3.    |                                                                | 8               |
| 3.1.  | CAMBIO DEI PROTOCOLLI CON IL SOFTWARE SENECA DISCOVERY DEVICE  | 9               |
| 4.    | SIGNIFICATO DEI LED                                            | 10              |
| 4.1.  | LED MODELLO Z-KEY-C (CLOUD)                                    | 10              |
| 5.    | PORTA ETHERNET                                                 | 13              |
| 6.    | AGGIORNAMENTO FIRMWARE                                         | 13              |
| 7.    | MODALITA' DI FUNZIONAMENTO                                     | 14              |
| 7.1.  | MODBUS MASTER / CLIENT TO CLOUD                                | 14              |
| 7.2.  | DIAGNOSTICA SEMPLIFICATA DEI TAG                               | 16              |
| 7.3.  | DIAGNOSTICA ESTESA DEI TAG                                     | 16              |
| 8.    | WEBSERVER DEI GATEWAY "-C"                                     | 18              |
| 8.1.  | GUIDA PASSO PASSO PER IL PRIMO ACCESSO AL WEBSERVER            | 18              |
| 9.    | CONFIGURAZIONE DEL DISPOSITIVO DA WEBSERVER                    | 19              |
| 9.1.  | PAGINA DI SETUP                                                | 19              |
| 9.1.1 | . PARAMETRI DI CONFIGURAZIONE GENERALI                         | 20              |
| 9.2.  | PAGINA SETUP TAG                                               | 24              |
| 9.2.1 |                                                                | 20<br><b>27</b> |
| 9.3.  | DIRFLADMA 0                                                    |                 |
| 9.3.2 | ONBOARD                                                        | 30              |
| 9.4.  | PAGINA CERTIFICATE/DATABASE UPDATE                             | 30              |
| 10.   | RIPRISTINO DEL DISPOSITIVO ALLA CONFIGURAZIONE DI FABBRICA     | 31              |
| 11.   | TEMPLATE EXCEL                                                 | 32              |
| 12.   | SERIAL TRAFFIC MONITOR                                         | 33              |

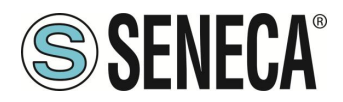

| 13.<br>FAIL | INSTALLAZIONE DI PIÙ DISPOSITIVI IN UNA RETE UTILIZZANDO IL "DHCP<br>ADDRESS"                 |
|-------------|-----------------------------------------------------------------------------------------------|
|             |                                                                                               |
| 14.         | IL CAVO RS232 DB9                                                                             |
| 15.         | PROTOCOLLI MODBUS DI COMUNICAZIONE SUPPORTATI                                                 |
| 15.1.       | Codici funzione Modbus supportati                                                             |
| 16.         | INFORMAZIONI SUI REGISTRI MODBUS                                                              |
| 16.1.       | NUMERAZIONE DEGLI INDIRIZZI MODBUS "0 BASED" O "1 BASED"                                      |
| 16.2.       | NUMERAZIONE DEGLI INDIRIZZI MODBUS CON CONVENZIONE "0 BASED"                                  |
| 16.3.       | NUMERAZIONE DEGLI INDIRIZZI MODBUS CON CONVENZIONE "1 BASED" (STANDARD)                       |
| 16.4.       | CONVENZIONE DEI BIT ALL'INTERNO DI UN REGISTRO MODBUS HOLDING REGISTER                        |
| 16.5.       | CONVENZIONE DEI BYTE MSB e LSB ALL'INTERNO DI UN REGISTRO MODBUS HOLDING REGISTER             |
| 16.6.       | RAPPRESENTAZIONE DI UN VALORE A 32 BIT IN DUE REGISTRI MODBUS HOLDING REGISTER CONSECUTIVI.40 |
| 16.7.       | TIPI DI DATO FLOATING POINT A 32 BIT (IEEE 754)41                                             |

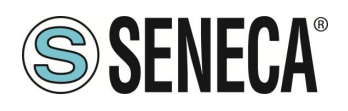

## 1. DESCRIZIONE

I prodotti Z-KEY-C, R-KEY-LT-C, Z-KEY-2ETH-C permettono di acquisire i dati da bus seriali o ethernet basati su protocolli Modbus e di inviarli ai cloud con il protocollo MQTT(s) o http(s). È anche supportata la scrittura da cloud verso Modus.

1.1. PROTOCOLLI MODBUS, MQTT, HTTP

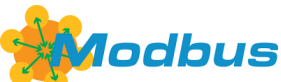

I protocolli Modbus supportati sono: Modbus RTU Master Modbus RTU Slave Modbus ASCII Master Modbus ASCII Slave Modbus TCP-IP Server Modbus TCP-IP Client Per ulteriori informazioni su questi protocolli, consultare il sito web delle specifiche Modbus: http://www.modbus.org/specs.php

## MQTT

Il protocollo MQTT supportato è la versione 3.1.1

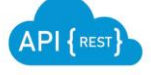

Il protocollo HTTP per la pubblicazione dei tag su cloud si basa su API Rest

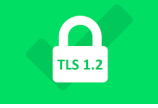

Il protocollo TLS supportato è la versione 1.2

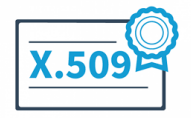

Certificati delle chiavi secondo standard X.509

#### 1.2. CARATTERISTICHE DELLE PORTE DI COMUNICAZIONE DELLA SERIE "KEY"

| PRODOTTO     | NR PORTE<br>ETHERNET | NR PORTE<br>SERIALI | PORTE SERIALI<br>ISOLATE |
|--------------|----------------------|---------------------|--------------------------|
| Z-KEY-C      | 1                    | 2                   | Sì, entrambe le porte    |
| R-KEY-LT-C   | 1                    | 1                   | NO                       |
| Z-KEY-2ETH-C | 2                    | 2                   | Sì, entrambe le porte    |

ALL RIGHTS RESERVED. NO PART OF THIS PUBLICATION MAY BE REPRODUCED WITHOUT PRIOR PERMISSION.

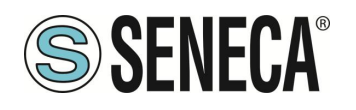

## 2. REVISIONE HARDWARE DEL DISPOSITIVO

In un'ottica di miglioramento continuo Seneca aggiorna e rende sempre più sofisticato l'hardware dei suoi dispositivi. È possibile conoscere la revisione hardware di un prodotto tramite l'etichetta posta nel fianco del dispositivo.

Un esempio di etichetta del prodotto R-KEY-LT è il seguente:

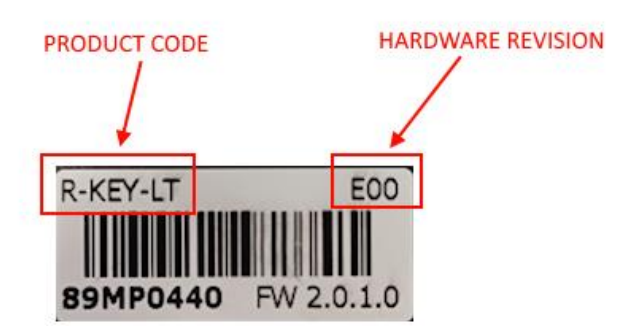

Nell'etichetta è anche riportata la revisione di firmware presente nel dispositivo (in questo caso 2.0.1.0) al momento della vendita, la revisione hardware (in questo caso) è la E00.

Per migliorare le prestazioni o per estendere le funzionalità Seneca consiglia di aggiornare il firmware all'ultima versione disponibile (si veda nel sito www.seneca.it la sezione dedicata al prodotto).

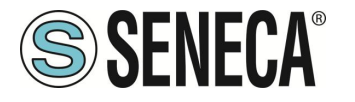

## 3. TECNOLOGIA FLEX PER IL CAMBIO DI PROTOCOLLO

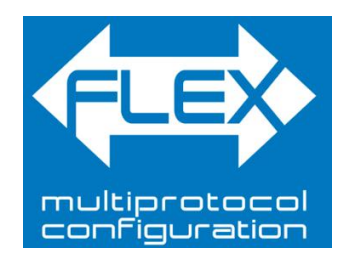

I dispositivi della serie KEY, a partire dalla revisione hardware indicata nella tabella seguente, includono la tecnologia Flex.

| GATEWAY    | TECNOLOGIA FLEX SUPPORTATA<br>DALLA REVISIONE HARDWARE |
|------------|--------------------------------------------------------|
| Z-KEY      | "G00"                                                  |
| R-KEY-LT   | "E00"                                                  |
| Z-KEY-2ETH | "C00"                                                  |

Flex permette di cambiare a piacimento la combinazione dei protocolli di comunicazione industriale supportati dai gateway tra un elenco di quelli disponibili, lo sviluppo è in continuo aggiornamento, per una lista esaustiva fare riferimento alla pagina:

https://www.seneca.it/flex/

Alcuni esempi di protocolli supportati sono:

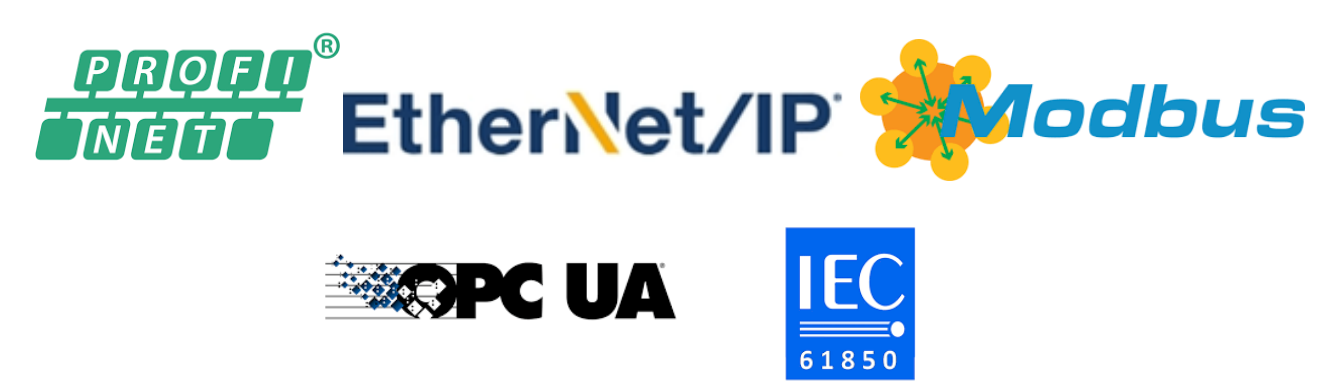

Il gateway diventa quindi "universale" e compatibile con i sistemi Siemens oppure Rockwell oppure Schneider etc....senza la necessità di acquistare hardware differenti.

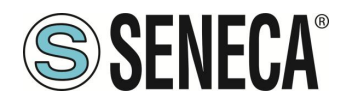

#### 3.1. CAMBIO DEI PROTOCOLLI CON IL SOFTWARE SENECA DISCOVERY DEVICE

Dalla revisione 2.8 il software Seneca Discovery Device individua i dispositivi che supportano la tecnologia "Flex":

| erca       |              |                |                   |          |
|------------|--------------|----------------|-------------------|----------|
| Nome       | FLEX         | Indirizzo      | Mac               | Versione |
| I-KEY-LT-0 | 400          | 192.168.90.102 | C8:F9:81:0E:4F:C6 | 2011.206 |
|            |              |                |                   |          |
|            |              |                |                   |          |
|            | Nessun devic | e selezionato  |                   |          |

Ad esempio nel caso in figura è possibile premere il pulsante "Cambio Protocollo" e selezionare il protocollo di destinazione tra quelli in elenco:

| 즳 Cambia protocollo                                                              | ×   |
|----------------------------------------------------------------------------------|-----|
| Protocollo di destinazione (-0) MODBUS SERIAL SERVER <-> MODBUS RTU/ASCII/TCI    | р v |
| (-0) MODBUS SERIAL SERVER <-> MODBUS RTU/ASCII/TC                                | 2   |
| File C:\Users\vianello.SEN (-P) PROFINET IO <-> MODBUS RTU/ASCII/TCP             |     |
| (-E) ETHERNET/IP <-> MODBUS RTU/ASCII/TCP                                        | - 1 |
| Al termine dell'aggiornamento, alzare i DIP SWITCH secondo la tabella qui sotto: |     |
| 2-KEY / 2-KEY-2ETH R-KEY-LT   DIP1 SW1 ON DIP1 SW2 ON   DIP2 SW1 ON DIP2 SW2 ON  |     |
| Pronto                                                                           |     |
|                                                                                  |     |
|                                                                                  |     |
| Seleziona Avvia                                                                  | 3   |

Alla fine dell'operazione portare (solo alla prima accensione) i dip 1 e 2 a "ON" per forzare il dispositivo a default (vedi anche il capitolo "RIPRISTINO DEL DISPOSITIVO ALLA CONFIGURAZIONE DI FABBRICA").

Fare sempre riferimento al manuale user del protocollo di comunicazione installato nel dispositivo scaricandolo dal sito Seneca.

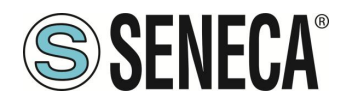

## 4. SIGNIFICATO DEI LED

I dispositivi sono dotati di led il cui significato è il seguente:

#### 4.1. LED MODELLO Z-KEY-C (CLOUD)

| LED                | STATO                                                                                                    |
|--------------------|----------------------------------------------------------------------------------------------------|
|                    | Acceso fisso: dispositivo alimentato e indirizzo IP impostato                                                                             |
| PWR                | Lampeggiante: indirizzo IP non ancora impostato                                                                                           |
|                    | <i>Spento:</i> dispositivo non alimentato                                                                                                 |
|                    | Acceso fisso: nessun errore di connessione al cloud                                                                                       |
| СОМ                | <i>Lampeggiante:</i> errore di connessione al cloud (per maggiori dettagli sull'errore fare riferimento alla pagina status del webserver) |
|                    | <i>Spento:</i> dispositivo non alimentato                                                                                                 |
|                    | Lampeggiante: trasmissione dati su porta seriale #1                                                                                       |
| TX1                |                                                                                                    |
|                    | Spento: nessuna trasmissione su porta seriale #1                                                                                          |
|                    | Lampeggiante: ricezione dati su porta seriale #1                                                                                          |
| RX1                | Acceso fisso: verificare il cablaggio della porta seriale #1                                                                              |
|                    | Spento: nessuna ricezione su porta seriale #1                                                                                             |
|                    | Lampeggiante: trasmissione dati su porta seriale #2                                                                                       |
| TX2                |                                                                                                    |
|                    | Spento: nessuna trasmissione su porta seriale #2                                                                                          |
|                    | Lampeggiante: ricezione dati su porta seriale #2                                                                                          |
| RX2                | Acceso fisso: verificare il cablaggio della porta seriale #2                                                                              |
|                    | <i>Spento:</i> nessuna ricezione su porta seriale #2                                                                                      |
|                    | Lampeggiante: presenza di dati sulla porta ethernet                                                                                       |
| ETH ACT<br>(VERDE) | Acceso fisso: porta ethernet connessa ma nessuna presenza di dati                                                                         |
|                    | Spento: verificare il cablaggio della porta ethernet                                                                                      |

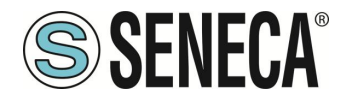

| ETH LNK  | Acceso fisso: cavo ethernet connesso                 |
|----------|------------------------------------------------------|
| (GIALLO) | Spento: verificare il cablaggio della porta ethernet |

#### LED MODELLO R-KEY-LT-C (CLOUD)

| LED               | STATO                                                                                                    |
|-------------------|----------------------------------------------------------------------------------------------------|
|                   | Acceso fisso: dispositivo alimentato e indirizzo IP impostato                                                                             |
| PWR               | Lampeggiante: indirizzo IP non ancora impostato                                                                                           |
|                   | Spento: dispositivo non alimentato                                                                                                    |
|                   | Acceso fisso: nessun errore di connessione al cloud                                                                                       |
| СОМ               | <i>Lampeggiante:</i> errore di connessione al cloud (per maggiori dettagli sull'errore fare riferimento alla pagina status del webserver) |
|                   | Spento: dispositivo non alimentato                                                                                                    |
|                   | Lampeggiante: trasmissione dati su porta seriale                                                                                          |
| ТХ                | Spento: nessuna trasmissione su porta seriale                                                                                             |
|                   | Lampeggiante: ricezione dati su porta seriale                                                                                             |
| RX                | Acceso fisso: verificare il cablaggio della porta seriale                                                                                 |
|                   | Spento: nessuna ricezione su porta seriale                                                                                                |
|                   | Lampeggiante: presenza di dati sulla porta ethernet                                                                                       |
| ETH AG<br>(VERDE) | <b>Acceso fisso:</b> porta ethernet connessa ma nessuna presenza di dati                                                                  |
|                   | Spento: verificare il cablaggio della porta ethernet                                                                                      |
| ЕТН И             | K Acceso fisso: cavo ethernet connesso                                                                                                    |
| (GIALLO)          | Spento: verificare il cablaggio della porta ethernet                                                                                      |

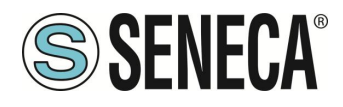

#### LED MODELLO Z-KEY-2ETH-C (CLOUD)

| LED | STATO                                                                                                    |
|-----|----------------------------------------------------------------------------------------------------|
|     | Acceso fisso: dispositivo alimentato e indirizzo IP impostato                                                                             |
| PWR | Lampeggiante: indirizzo IP non ancora impostato                                                                                           |
|     | Spento: dispositivo non alimentato                                                                                                    |
|     | Acceso fisso: nessun errore di connessione al cloud                                                                                       |
| СОМ | <i>Lampeggiante:</i> errore di connessione al cloud (per maggiori dettagli sull'errore fare riferimento alla pagina status del webserver) |
|     | Spento: dispositivo non alimentato                                                                                                    |
|     | Lampeggiante: trasmissione dati su porta seriale #1                                                                                       |
| TX1 | <i>Spento:</i> nessuna trasmissione su porta seriale #1                                                                                   |
|     | Lampeggiante: ricezione dati su porta seriale #1                                                                                          |
| RX1 | Acceso fisso: verificare il cablaggio della porta seriale #1                                                                              |
|     | <i>Spento:</i> nessuna ricezione su porta seriale #1                                                                                      |
|     | Lampeggiante: trasmissione dati su porta seriale #2                                                                                       |
| TX2 | <i>Spento:</i> nessuna trasmissione su porta seriale #2                                                                                   |
|     | Lampeggiante: ricezione dati su porta seriale #2                                                                                          |
| RX2 | Acceso fisso: verificare il cablaggio della porta seriale #2                                                                              |
|     | <i>Spento:</i> nessuna ricezione su porta seriale #2                                                                                      |
|     | Lampeggiante: presenza di dati sulla porta ethernet #1                                                                                    |
| ET1 | Acceso fisso: porta ethernet #1 connessa ma nessuna presenza di dati                                                                      |
|     | Spento: verificare il cablaggio della porta ethernet #1                                                                                   |
|     | Lampeggiante: presenza di dati sulla porta ethernet #2                                                                                    |
| ET2 | Acceso fisso: porta ethernet #2 connessa ma nessuna presenza di dati                                                                      |
|     | Spento: verificare il cablaggio della porta ethernet #2                                                                                   |

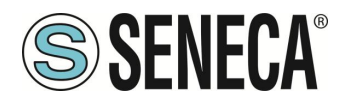

## 5. PORTA ETHERNET

La configurazione di fabbrica della porta ethernet è:

IP STATICO: 192.168.90.101 SUBNET MASK: 255.255.255.0 GATEWAY: 192.168.90.1

Non devono essere inseriti più dispositivi sulla stessa rete con lo stesso ip statico.

ATTENZIONE! NON CONNETTERE 2 O PIU' DISPOSITIVI CON LA CONFIGURAZIONE DI FABBRICA SULLA STESSA RETE ETHERNET PENA IL NON FUNZIONAMENTO DEL DISPOSITIVO (CONFLITTO DI INDIRIZZI IP 192.168.90.101)

## 6. AGGIORNAMENTO FIRMWARE

Al fine di migliorare, aggiungere o ottimizzare le funzionalità del prodotto, Seneca rilascia dei firmware aggiornati sulla sezione del dispositivo nel sito internet <u>www.seneca.it</u>

L' aggiornamento firmware viene effettuato tramite i tool Seneca oppure tramite il webserver.

ATTENZIONE! PER NON DANNEGGIARE IL DISPOSITIVO NON TOGLIERE ALIMENTAZIONE DURANTE L'OPERAZIONE DI AGGIORNAMENTO DEL FIRMWARE.

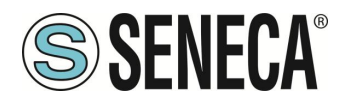

## 7. MODALITA' DI FUNZIONAMENTO

Il Gateway funziona nella modalità:

MODBUS SERIALE-ETHERNET MASTER/CLIENT TO CLOUD

#### 7.1. MODBUS MASTER / CLIENT TO CLOUD

Questa modalità di funzionamento permette di caricare dati da I/O di tipo Modbus RTU/ASCII Slave e/o TCP Server remoti verso un cloud (e vice versa).

Qui sotto alcuni esempi di connessione possibili:

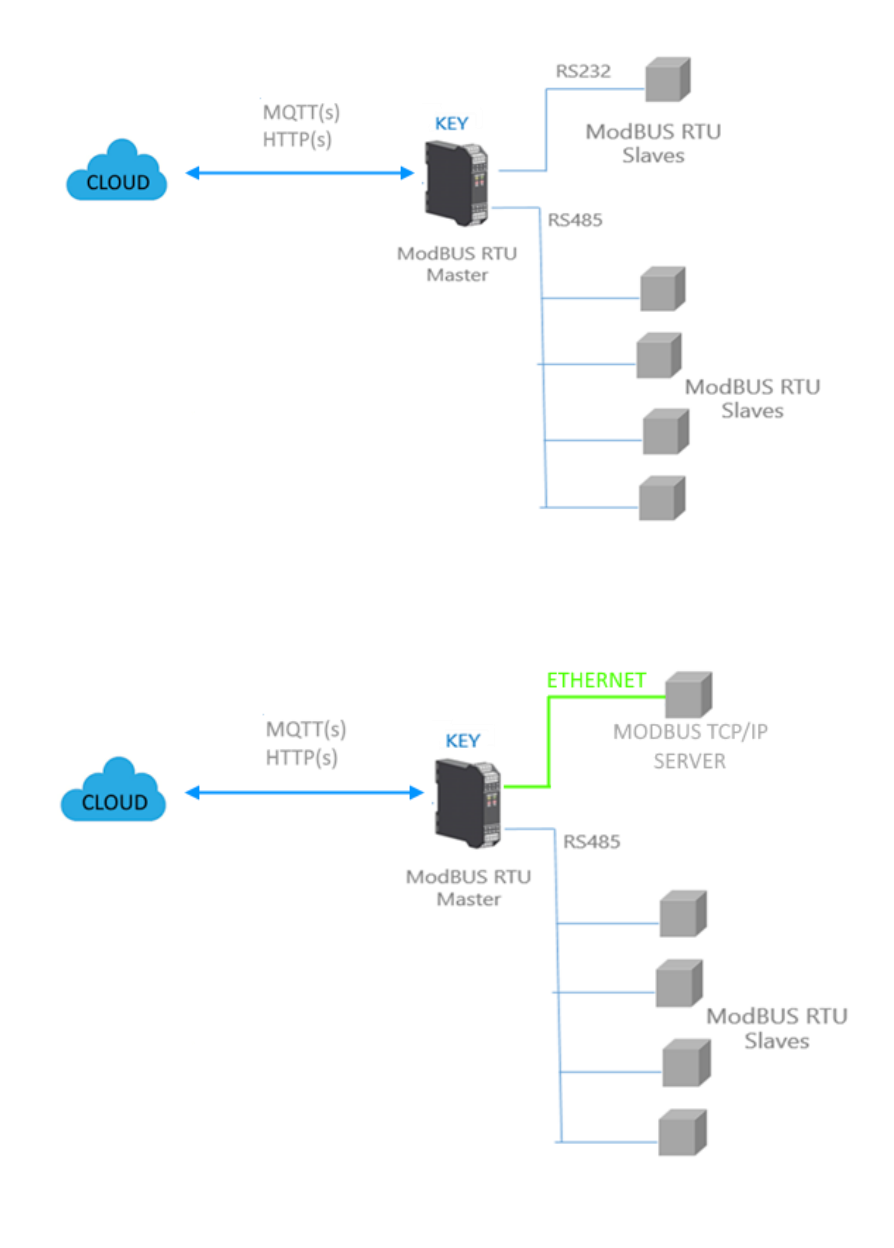

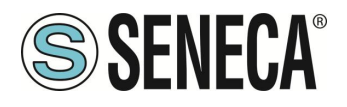

Il Gateway, nella parte di campo funziona come un dispositivo Modbus master / Modbus Client e dall' altra parte come un client verso il broker MQTT o server HTTP tramite ethernet.

Le richieste Modbus (comandi di lettura o scrittura) vengono configurate nel dispositivo gateway.

Oltre ai dispositivi seriali è anche possibile connettere fino 3 Modbus TCP-IP server remoti.

È anche possibile scrivere i registri Modbus dal cloud.

Il Gateway contemporaneamente attiva sempre un modbus TCP-IP server.

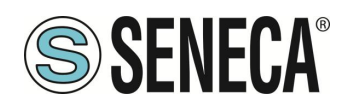

#### 7.2. DIAGNOSTICA SEMPLIFICATA DEI TAG

La diagnostica dei tag è disponibile solo nella modalità Modbus TAGs Gateway.

La diagnostica dei tag è visualizzabile anche tramite le porte seriali e ethernet Modbus: tramite appositi registri Modbus.

Il primo indirizzo Modbus, da cui parte la diagnostica semplificata, è di default il 49001 (Holding Register 9000). Ogni bit rappresenta un tag con il seguente significato:

1 = TAG OK

0 = TAG FAIL

Il bit meno significativo è lo stato del tag nr 1

Il successivo è lo stato del tag nr 2 e così via...

Per esempio la lettura dei seguenti registri:

49001 0 0 0 0 0 0 0 0 0 0 0 0 1 0 0 1

49002 0 0 0 0 0 0 0 0 0 0 0 1 1 1 1

Significa: TAG 1, TAG 4, TAG17, TAG 18, TAG 19, TAG 20 OK, tutti gli altri in FAIL.

All'avvio tutti i tag sono in stato di fail (tutti a 0).

#### 7.3. DIAGNOSTICA ESTESA DEI TAG

La diagnostica dei tag è disponibile solo nella modalità Modbus TAGs Gateway.

Quando un tag è in stato di errore è possibile avere maggiori informazioni utilizzando la diagnostica estesa.

La diagnostica estesa riserva 1 byte per ciascun tag (poiché il limite è di 500 tag, ci sono 500 byte = 250 registri Modbus per la diagnostica estesa).

Questa diagnostica si trova alla fine della diagnostica semplificata (indirizzo Modbus di partenza di default è il 49033, Holding register 32).

Ogni registro Modbus contiene 2 tag, quindi ad esempio:

49033 TAG02\_TAG01 49034 TAG04\_TAG03 ... 49282 TAG500\_TAG499 49283 LAST\_LOOP\_TIME\_COM1 [x1 ms] 49284 LAST\_LOOP\_TIME\_COM2 [x1 ms]

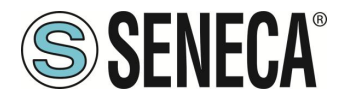

Il significato del byte di diagnostica avanzata è:

| VALORE BYTE | SIGNIFICATO | NOTE                                                |
|-------------|-------------|-----------------------------------------------------|
| 0           | OK          | Il tag è correttamente letto/scritto                |
| 1           | TIMEOUT     | La risposta del tag è in timeout, ma verrà          |
|             |             | interrogato di nuovo                                |
| 2           | DELAYED     | Troppi fail, il polling del tag è ritardato (il tag |
|             |             | sarà interrogato nuovamente dopo il tempo di        |
|             |             | quarantena configurato)                             |
| 3           | EXCEPTION   | Risposta di eccezione del Modbus ma il tag          |
|             |             | verrà interrogato di nuovo                          |
| 4           | CRC ERRORE  | Risposta di eccezione del Modbus CRC ma il          |
|             |             | tag verrà interrogato di nuovo                      |

Per esempio:

49033 0x0000 49034 0x0002

Significa che:

I TAG 1 e 2 sono OK (0x00 e 0x00) II TAG 03 è in stato di ritardo (0x02) II TAG 4 è OK (0x00)

LAST\_LOOP\_TIME\_COMx è un registro che contiene l'ultimo tempo di interrogazione di tutti i tag seriali (in quanti di 10 ms) quindi, per esempio:

49283 2549284 42

Significa che il loop della seriale 1 è stato di 250ms, il loop della seriale 2 è stato di 420ms.

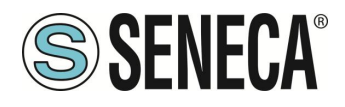

## 8. WEBSERVER DEI GATEWAY "-C"

#### 8.1. GUIDA PASSO PASSO PER IL PRIMO ACCESSO AL WEBSERVER

#### PASSO 1: ALIMENTARE IL DISPOSITIVO E COLLEGARE LA PORTA ETHERNET, PORTARE IL DISPOSITIVO IN MODALITA' WEBSERVER

#### PASSO 2 SOFTWARE SENECA DISCOVERY DEVICE

Se è necessario cambiare l'indirizzo IP del dispositivo (default 192.168.90.101), lanciare il software Seneca Discovery Device ed eseguire lo SCAN, selezionare il dispositivo e premere il pulsante "Assign IP", impostare una configurazione compatibile con il proprio PC, ad esempio:

| 😸 AssignIP    |         | × |
|---------------|---------|---|
| DHCP          |         |   |
| IP            |         |   |
| 192.168.1.101 |         |   |
| Netmask       |         |   |
| 255.255.255.0 |         |   |
| Gateway       |         |   |
| 192.168.1.1   |         |   |
|               | OK Stop |   |

Confermare con OK. Ora il dispositivo è raggiungibile via ethernet dal proprio pc.

#### PASSO 3 ACCESSO AL WEBSERVER DI CONFIGURAZIONE

Inserire le credenziali di accesso: user: admin password: admin

## ATTENZIONE!

I WEB BROWSER DI CUI È STATA TESTATA LA COMPATIBILITA' CON IL WEBSERVER DEL DISPOSITIVO SONO: MOZILLA FIREFOX E GOOGLE CHROME. NON È, QUINDI, ASSICURATO IL FUNZIONAMENTO CON ALTRI BROWSER

ALL RIGHTS RESERVED. NO PART OF THIS PUBLICATION MAY BE REPRODUCED WITHOUT PRIOR PERMISSION.

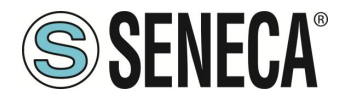

## 9. CONFIGURAZIONE DEL DISPOSITIVO DA WEBSERVER

ATTENZIONE!

I WEB BROWSER DI CUI È STATA TESTATA LA COMPATIBILITA' CON IL WEBSERVER DEL DISPOSITIVO SONO: MOZILLA FIREFOX E GOOGLE CHROME.

NON È, QUINDI, ASSICURATO IL FUNZIONAMENTO CON ALTRI BROWSER

ATTENZIONE!

DOPO IL PRIMO ACCESSO CAMBIARE USER NAME E PASSWORD AL FINE DI IMPEDIRE L'ACCESSO AL DISPOSITIVO A CHI NON È AUTORIZZATO.

ATTENZIONE!

SE I PARAMETRI DI ACCESSO AL WEBSERVER SONO STATI SMARRITI, PER ACCEDERE AL WEBSERVER, È NECESSARIO EFFETTUARE LA PROCEDURA DI RISPRISTINO ALLA CONFIGURAZIONE DI FABBRICA

#### 9.1. PAGINA DI SETUP

| Scegli file Nessu          | Load conf file                 |                          |
|----------------------------|--------------------------------|--------------------------|
| Save conf file             |                                |                          |
|                            | CURRENT                        | UPDATED                  |
| ETHERNET DHCP              | Disabled                       | Disabled 🗸               |
| ETHERNET<br>STATIC IF      | 192.168.90.101                 | 192.168.90.101           |
| ETHERNET<br>STATIC IP MASK | 265.265.265.0                  | 255.255.255.0            |
| ETHERNET<br>STATIC GATEWAY | 192.168.90.1                   | 192.168.90.1             |
| WORKING MODE               | MODBUS<br>GATEWAY ON<br>PORT#1 | MODBUS GATEWAY ON PORT#1 |
| TIMEOUT<br>RESPONSE MODE   | NONE                           | NONE 🗸                   |
| TCP/IP PORT                | 602                            | 502                      |

La prima colonna rappresenta il nome del parametro, la seconda colonna "current" è il valore corrente del parametro. L'ultima colonna "updated" è utilizzata per modificare la configurazione corrente.

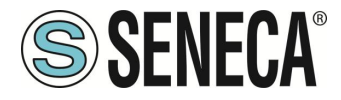

Quando una configurazione è stata inserita è necessario confermarla con il pulsante "APPLY", a questo punto la nuova configurazione è operativa.

Se si desidera ripristinare i parametri di default, cliccare sul pulsante "FACTORY DEFAULT".

#### 9.1.1. PARAMETRI DI CONFIGURAZIONE GENERALI

I parametri di configurazione generale sono spiegati di seguito:

#### DHCP

Disattivato: Viene impostato una Configurazione di Rete statica Attivato: L'indirizzo IP, la maschera IP e l'indirizzo del gateway sono ottenuti dal server DHCP. L'indirizzo del gateway può essere individuato dal software Seneca Discovery Device.

#### ETHERNET STATIC IP

Indirizzo IP statico quando il DHCP è disabilitato

#### ETHERNET STATIC IP MASK Maschera quando il DHCP è disabilitato

#### ETHERNET STATIC GATEWAY

Indirizzo del gateway quando il DHCP è disabilitato

#### TCP/IP PORT

Porta TCP-IP per protocollo Modbus TCP-IP Server (È possibile collegare al gateway fino ad un massimo di 8 client)

#### PORT#n MODBUS PROTOCOL

Seleziona il protocollo seriale Modbus RTU o ASCII

#### PORT#n BAUDRATE

Seleziona il baudrate della porta seriale

#### PORT#n BIT

Seleziona il numero di bit per la comunicazione seriale.

#### PORT#n PARITY

Seleziona il tipo di parità della porta seriale (Nessuna, Pari o Dispari)

#### PORT#n STOP BITS

Imposta il numero di bit di stop della porta (1 o 2), si noti che se la parità è impostata, può essere utilizzato solo 1 bit di stop.

ALL RIGHTS RESERVED. NO PART OF THIS PUBLICATION MAY BE REPRODUCED WITHOUT PRIOR PERMISSION.

Page 20

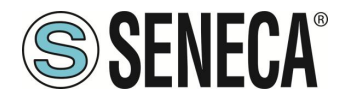

#### PORT#n TIMEOUT [ms]

Imposta il tempo di attesa per una risposta dal dispositivo seriale modbus slave, dopo questo tempo senza alcuna risposta si avrà un TIMEOUT.

#### PORT#n DELAY BETWEEN POLLS [ms]

Imposta la pausa tra due richieste Modbus master seriali successive.

#### PORT#n WRITING RETRIES (Solo per Modalità Gateway Tags Modbus)

Imposta il numero di tentativi di scrittura sul (o sui) TAG prima di impostare lo stato di FAIL.

#### PORT#n MAX READ NUM (Solo per Modalità Gateway Tags Modbus)

Imposta il Massimo numero di registri che possono essere letti con le funzioni di lettura multipla (il gateway ottimizzerà le letture con al massimo questo numero di registri). Va regolato in base al massimo numero di registri che si possono essere letti contemporaneamente dal dispositivo slave.

#### PORT#1 MAX WRITE NUM (Solo per Modalità Gateway Tags Modbus)

Imposta il Massimo numero di registri che possono essere scritti con le funzioni di scrittura multipla (il gateway ottimizzerà le scritture con al massimo questo numero di registri).

#### WEB SERVER PORT

Imposta la porta TCP-IP per il Webserver.

#### WEB SERVER AUTHENTICATION USER NAME

Imposta il nome utente per l'accesso al Webserver (se nome utente e password sono lasciati vuoti non è necessaria alcuna autenticazione per l'accesso al Webserver)

#### WEB SERVER AUTHENTICATION PASSWORD

Imposta la password per l'accesso al Webserver (se nome utente e password sono lasciati vuoti non è necessaria alcuna autenticazione per l'accesso al Webserver)

## **ATTENZIONE!**

CAMBIARE NEL WEBSERVER IL NOME UTENTE E LA PASSWORD DI DEFAULT PER LIMITARNE L'ACCESSO.

## **ATTENZIONE!**

#### SE SI LASCIANO VUOTE LE DUE CASELLE DI TESTO DEI PARAMETRI L'AUTENTICAZIONE PER L'ACCESSO VIENE TOLTA.

#### WEBSERVER HTTPS

Forza il webserver ad usare il protocollo https sicuro invece che quello http

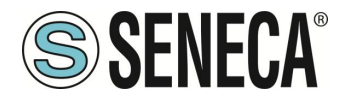

#### ETHERNET IP CHANGE FROM DISCOVERY

Imposta per impostare se un utente è autorizzato a modificare la configurazione IP dal software "Seneca Discovery Device".

#### DIAGNOSTIC REGISTERS MAPPING

Imposta il tipo di registro che conterrà la diagnostica semplificata ed avanzata. È possibile selezionare tra holding registers o input registers.

#### DIAGNOSTIC REGISTER START ADDRESS

Imposta l'indirizzo di partenza per i registri di diagnostica (default offset 9000 -> 49001 in caso di holding registers o 39001 in caso di input registers)

#### PORT #n TAGS QUARANTINE [s]

Quando un TAG è in FAIL questo viene messo in quarantena e non viene più interrogato per il tempo impostato.

#### **MODBUS TCP-IP CLIENT**

Abilita o meno i client Modbus TCP-IP, il gateway può collegarsi ad un massimo di 3 server Modbus TCP-IP.

#### TCP-IP PORT SERVER #n (Solo se attivo il Modbus TCP-IP client)

Utilizzato per impostare la porta #n del server TCP-IP

#### TCP-IP ADDRESS SERVER #n (Solo se attivo il Modbus TCP-IP client)

Utilizzato per impostare l'indirizzo IP del server #n

#### MODBUS TCP-IP CLIENT TIMEOUT [ms] (Solo se attivo il Modbus TCP-IP client)

Utilizzato per impostare il timeout di connessione per i client Modbus TCP-IP.

#### MODBUS TCP-IP CLIENT DELAY BETWEEN POLLS [ms] (Solo se attivo il Modbus TCP-IP client)

Imposta la pausa tra due richieste Modbus TCP-IP client successive.

#### MODBUS TCP-IP CLIENT WRITING RETRIES (Solo se attivo il Modbus TCP-IP client)

Imposta il numero di tentativi di scrittura sul (o sui) TAG prima di impostare lo stato di FAIL.

#### MODBUS TCP-IP CLIENT MAX READ NUM (Solo se attivo il Modbus TCP-IP client)

Imposta il Massimo numero di registri che possono essere letti con le funzioni di lettura multipla (il gateway ottimizzerà le letture con al massimo questo numero di registri).

#### MODBUS TCP-IP CLIENT MAX WRITE NUM (Solo se attivo il Modbus TCP-IP client)

Imposta il Massimo numero di registri che possono essere scritti con le funzioni di scrittura multipla (il gateway ottimizzerà le scritture con al massimo questo numero di registri).

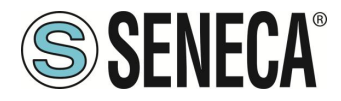

#### WATCHDOG ENABLE

Abilita o no il riavvio a tempo del gateway.

#### WATCHDOG TIMEOUT [ore]

Imposta il tempo in ore dopo il quale il gateway si riavvierà (solo in caso il parametro WATCHDOG ENABLE sia attivato).

#### SYNC CLOCK WITH INTERNET TIME

Permette di attivare l'aggiornamento della data/ora tramite la connessione ai server NTP (RFC 5905).

## **ATTENZIONE**!

#### AD OGNI SPEGNIMENTO IL DISPOSITIVO DEVE POTER RECUPERARE LA DATA / ORA DA UN SERVER NTP ALTRIMENTI QUESTA SARA' IMPOSTATA A 1/1/1970 0:00

#### **NTP SERVER 1 ADDRESS**

È l'indirizzo IP del primo server NTP (ad esempio 193.204.114.232 per l'NTP dell'INRIM)

#### **NTP SERVER 2 ADDRESS**

È l'indirizzo IP del secondo server NTP (nel caso il primo non risponda)

**ATTENZIONE**!

SI RICORDA CHE I SERVER NTP UTILIZZANO LA PORTA UDP 123 (CHE DEVE QUINDI ESSERE APERTA NELLA CONFIGURAZIONE DELLA RETE UTILIZZATA)

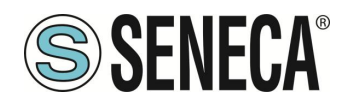

#### 9.2. PAGINA SETUP TAG

Nella modalità Modbus Tags Gateway è necessario definire i tag (ovvero le variabili) Modbus, per far questo è possibile utilizzare:

- Il webserver
- Un template excel

Nel caso di configurazioni complesse è più semplice utilizzare le ultime due.

In questo capitolo verrà spiegata la configurazione del tag dal webserver.

Per editare i TAG tramite webserver accedere alla sezione "Setup tag" del menù di navigazione:

|                                          | CURRENT             | UPDATED            |                                                                            |
|------------------------------------------|---------------------|--------------------|----------------------------------------------------------------------------|
| GATEWAY TAG NAME                         | TAG                 | TEST1              |                                                                            |
| GATEWAY MODBUS START<br>REGISTER ADDRESS | 1                   | 27                 | Equivalent to the address<br>in the Seneca<br>documentation : <b>40027</b> |
| TARGET MODBUS DEVICE                     | CUSTOM              | Z-4-Al-1 🗸         |                                                                            |
| TARGET RESOURCE                          |                     | IN1 V              |                                                                            |
| TARGET CONNECTED TO                      | PORT#1              | PORT#1 V           |                                                                            |
| TARGET MODBUS STATION<br>ADDRESS         | 1                   | 1                  |                                                                            |
| TARGET MODBUS START<br>REGISTER ADDRESS  | 1                   | 17                 | Equivalent to the address<br>in the Seneca<br>documentation : <b>40017</b> |
| TARGET MODBUS REQUEST<br>TYPE            | Holding<br>Register | HOLDING REGISTER V |                                                                            |
| TARGET REGISTER DATA<br>TYPE             | 32BIT<br>SIGNED MSW | 16BIT UNSIGNED V   |                                                                            |
|                                          |                     | APPLY              |                                                                            |

#### GATEWAY TAG NAME

Imposta il nome mnemonico del tag (verrà visualizzato nella visualizzazione in tempo reale)

#### GATEWAY MODBUS START REGISTER ADDRESS

Imposta l'indirizzo della posizione di memoria del Gateway in cui è salvato il TAG, questi registri sono accessibili sia da Modbus seriale che da Modbus TCP-IP.

#### TARGET MODBUS DEVICE

Seleziona il modello di Modbus RTU slave da database dei dispositivi Seneca o seleziona "custom" se non si utilizza uno slave Modbus RTU Seneca.

#### TARGET RESOURCE

Se si utilizza un Seneca Modbus RTU Slave seleziona il nome della risorsa dal database Seneca.

#### TARGET CONNECTED TO PORT#

Selezionare a quale porta seriale del gateway è collegato il dispositivo slave modbus rtu. (nel caso di R-KEY-LT è disponibile solo la porta COM 1).

#### TARGET MODBUS STATION ADDRESS

Definisce il Modbus Station Address (chiamato anche indirizzo del nodo Modbus) del dispositivo slave.

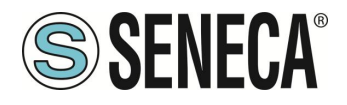

#### TARGET MODBUS START REGISTER ADDESS

Definisce il registro di partenza del TAG da acquisire dello slave Modbus RTU.

#### TARGET MODBUS REQUEST TYPE

Selezionare il tipo di registro Modbus: Coil Discrete Input Holding Register Input Register

#### TARGET REGISTER DATA

Selezionare il tipo di variabile TAG:

16 BIT UNSIGNED: 1 registro modbus, da 0 a 65535

16 BIT SIGNED: 1 registro modbus, da -32768 a +32767

32 BIT UNSIGNED MSW: 2 registri modbus il cui registro Modbus con l'indirizzo inferiore contiene la word più significativa, può assumere valori da 0 a 4294967295

32 BIT UNSIGNED LSW: 2 registri modbus il cui registro Modbus con l'indirizzo inferiore contiene la word meno significativa, può assumere valori da 0 a 4294967295

32 BIT SIGNED MSW: 2 registri modbus il cui registro Modbus con l'indirizzo inferiore contiene la word più significativa, può assumere valori da -2147483648 a +2147483647

32 BIT SIGNED LSW: 2 registri modbus il cui registro Modbus con l'indirizzo inferiore contiene la word meno significativa, può assumere valori da -2147483648 a +2147483647

FLOAT MSW: 2 registri modbus il cui registro Modbus con l'indirizzo inferiore contiene la word più significativa, valore a virgola mobile a singola precisione (IEEE 758-2008)

FLOAT LSW: 2 registri modbus il cui registro Modbus con l'indirizzo inferiore contiene la word meno significativa, valore a virgola mobile a singola precisione (IEEE 758-2008)

BIT: 1 Coil booleano o Discrete Input, valore true o false.

N.B. Questo campo viene compilato automaticamente se nel campo "TARGET MODBUS DEVICE" è stato selezionato un dispositivo slave Seneca.

## ATTENZIONE!

Tutti i valori di 32 bit sono memorizzati in 2 registri consecutivi, ad esempio: Il Totalizzatore TAG 1 in tipo MSW unsigned a 32 bit è memorizzato negli indirizzi 40016 e 40017: La parola più significativa è il 40016, quella meno significativa è il 40017. Quindi il valore a 32bit si ottiene dalla seguente relazione: Totalizer1 = (40017) + (Reg (40016) × 65536)

L'impostazione dei tag può essere importata/esportata da/verso un file ". cgi":

Si noti che un file. cgi può anche essere importato/esportato da/verso il template Excel.

È anche possibile aggiungere, modificare, cancellare o spostare un tag.

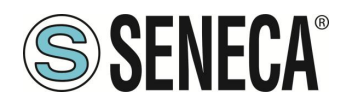

#### 9.2.1. VISTA IN TEMPO REALE DEL MODBUS GATEWAY

Una volta che i TAG sono configurati è possibile visualizzare in tempo reale lo stato della comunicazione Modbus, dalla sezione Status del menù di navigazione.

La visualizzazione in tempo reale mostrerà la corrente configurazione di rete, la modalità di funzionamento e le informazioni sui TAGS.

| SENECA®                            | R-KEY-LT-I                                                           | HW3 St            | atus                      | Firmv                             | vare Versio       | n : 1800_123 |                          |        |  |
|------------------------------------|----------------------------------------------------------------------|-------------------|---------------------------|-----------------------------------|-------------------|--------------|--------------------------|--------|--|
| Status                             |                                                                      |                   | DHCP :                    | Disabled                          |                   |              |                          |        |  |
| Setup                              | ACT                                                                  | rual ip ac        | DDRESS :                  | 192.168.                          | 90.101            |              |                          |        |  |
| Setup TAG                          |                                                                      | ACTUAL I          | P MASK :                  | 255.255.                          | 255.0             |              |                          |        |  |
| Firmware Update                    | ACTUAL GA                                                            | TEWAY A           | DDRESS:                   | 192.168.                          | 90.1              |              |                          |        |  |
| Serial Traffic Monitor             | ACTU                                                                 | AL MAC A          | DDRESS:                   | c8-f9-81                          | -0e-1e-11         |              |                          |        |  |
|                                    | WORKING MODE: Modbus Tags Gateway Ethernet to Serial (PORT#1 MASTER) |                   |                           |                                   |                   |              |                          |        |  |
| PORT#1 LOOP TIME [ms]: 601         |                                                                      |                   |                           |                                   |                   |              |                          |        |  |
|                                    | PORT#                                                                | #2 LOOP T         | IME [ms]:                 | 0                                 |                   |              |                          |        |  |
|                                    |                                                                      |                   |                           | REBO                              | от                |              |                          |        |  |
|                                    |                                                                      |                   |                           |                                   |                   |              |                          |        |  |
| Page: 1/10 PREVIOUS PAGE NEXT PAGE |                                                                      |                   |                           |                                   |                   |              |                          |        |  |
|                                    |                                                                      |                   |                           |                                   |                   |              |                          |        |  |
|                                    |                                                                      |                   |                           |                                   |                   |              |                          |        |  |
|                                    | GATEWAY<br>TAG NR                                                    | GATEW/<br>TAG NAI | GA<br>AY MO<br>ME S<br>RE | TEWAY<br>ODBUS<br>START<br>GISTER | TAG DATA<br>TYPE  | TAG VALUE    | TAG<br>READING<br>STATUS |        |  |
|                                    | 1                                                                    | BICI              | 4                         | 40001                             | 16BIT<br>UNSIGNED | 0            | DELAYED                  | CHANGE |  |

Le informazioni sui Tags includono: Il nome del TAG, l'indirizzo Modbus del Gateway TAG, il valore del Tag e lo stato del TAG:

OK = TAG privo di errori FAIL\_TO = Timeout Lettura del TAG DELAYED = Raggiunto il numero di retry impostato, il polling del tag è ritardato (il tag sarà interrogato nuovamente dopo il tempo di quarantena configurato) EXC = risposta di eccezione del protocollo Modbus

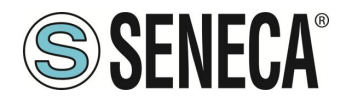

#### 9.3. PAGINA CLOUD (SOLO PER MODALITA' MODBUS TAGS GATEWAY)

In questa pagina è possibile configurare la connessione verso il cloud dei Tag configurati.

#### CLOUD PROTOCOL

Seleziona il protocollo da usare tra MQTT e http

#### CLOUD PERIODIC SENDING INTERVAL [s]

Seleziona il tempo di invio dei tag verso il cloud

#### **CLOUD SERVER ADDRESS**

Seleziona l'indirizzo del cloud a cui ci si deve connettere

#### CLOUD SERVER PORT

Seleziona la porta del server

#### **MQTT CLIENT ID/HTTP PATH**

Definisce il Client ID usato nel protocollo MQTT o la path di pubblicazione sul server HTTP

#### **MQTT WEBSOCKET**

Permette di attivare la comunicazione MQTT tramite Websockets

#### MQTT KEEP ALIVE INTERVAL [s]

Questo parametro definisce il Keep alive il quale assicura che la connessione tra il broker e il client sia ancora aperta e che il broker e il client siano consapevoli di essere connessi. Quando il client stabilisce una connessione al broker, comunica al broker un intervallo di tempo in secondi. Questo intervallo definisce il periodo di tempo massimo durante il quale il broker e il client possono non comunicare tra loro.

#### **MQTT CLEAN SESSION**

Questo parametro definisce la "clean session". Quando il flag di clean session è impostato su true, il client non desidera una sessione persistente. Se il client si disconnette per qualsiasi motivo, tutte le informazioni e i messaggi accodati da una precedente sessione vengono persi.

#### MQTT MESSAGE RETAIN

Normalmente se un publisher pubblica un messaggio su un topic a cui nessuno è sottoscritto, il messaggio viene semplicemente scartato dal broker. Tuttavia il publisher può dire al broker di conservare l'ultimo messaggio di quel topic

#### MQTT QUALITY OF SERVICE [QOS]

Questo parametro definisce il QOS del protocollo MQTT. Può essere selezionato tra QOS 0 (solo una volta, senza ack) QOS 1 (almeno una volta, con ack) QOS 2 (solo una volta, con ack e rinvio)

#### **CLOUD AUTHENTICATION**

Questo parametro definisce se deve essere utilizzata l'autenticazione con utente / password per l'accesso al cloud

ALL RIGHTS RESERVED. NO PART OF THIS PUBLICATION MAY BE REPRODUCED WITHOUT PRIOR PERMISSION.

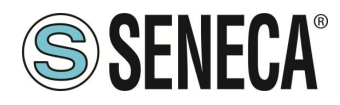

#### **CLOUD AUTHENTICATION USER**

Username del broker o server

#### CLOUD AUTHENTICATION PASSWORD

Password del broker o server

#### CLOUD SSL/TLS

Definisce se attivare il protocollo criptato di sicurezza SSL/TLS 1.2

#### **CLOUD CLIENT CERTIFICATE REQUIRED**

Definisce se è necessario gestire i certificati x.509 per la connessione SSL/TLS

#### CLOUD CLIENT CERTIFICATE VALIDITY CHECK

Se attivato verifica che i certificati siano validi

#### **CLOUD LOG ON CHANGE**

Aggiorna i valori sul broker o server solo su cambiamento e non più a tempo

#### **CLOUD PUBLISH MULTIPLE TAGS**

Per il protocollo MQTT questo parametro definisce se la publish contiene più tag o se il dispositivo deve inviare una publish per ciascun tag. Per il protocollo HTTP questo parametro definisce se la post contiene più tag o se il dispositivo deve inviare una post per ciascun tag.

#### CLOUD PUBLISH TOPIC FOR LOGS

Seleziona il nome del topic per i log utilizzando la seguente tabella:

| %с        | Device Client ID                                                                    |
|-----------|-------------------------------------------------------------------------------------|
| %m        | Device MAC Address                                                                  |
| %j[field] | Aggiunge i doppi apici " a [field]. I doppi apici rappresentano una stringa in JSON |

Ad esempio:

Se: Device Client ID = Padova13 Publish Topic for Logs = seneca/%c/data

Si avrà che i log dei dati sono inviati al topic: Seneca/Padova13/data

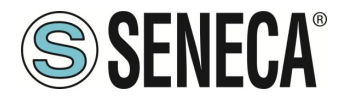

#### CLOUD PUBLISH PAYLOAD FOR LOGS

Seleziona il formato che deve essere utilizzato per il payload utilizzando la seguente tabella:

| %с        | Device Client ID                                                                                                    |  |  |  |  |  |
|-----------|----------------------------------------------------------------------------------------------------|--|--|--|--|--|
| %m        | Device MAC Address                                                                                                    |  |  |  |  |  |
| %d        | data-ora                                                                                                    |  |  |  |  |  |
| %t        | timestamp (numero di secondi dal 01/01/1970)                                                                                            |  |  |  |  |  |
| %tms      | timestamp (numero di millisecondi dal 01/01/1970)                                                                                       |  |  |  |  |  |
| %b        | bulk (formato specificato in "Publish Bulk Format")<br>Nome del tag (solo per "Publish Bulk Format")                                    |  |  |  |  |  |
| %n        |                                                                                                    |  |  |  |  |  |
| %i        | Id univoco della variabile                                                                                                    |  |  |  |  |  |
| %v        | Valore del tag (solo in "Publish Bulk Format")<br>d] Aggiunge i doppi apici " a [field]. I doppi apici rappresentano una stringa in JSO |  |  |  |  |  |
| %j[field] |                                                                                                    |  |  |  |  |  |

# Nota: il placeholder %i aggiunge un ID univoco alla varaibile da pubblicare secondo l'ordine del TAG (vedi pagina Tag view)

#### CLOUD PUBLISH BULK FORMAT

Seleziona il formato per il "bulk mode" secondo la seguente tabella:

| %с        | Device Client ID                                                                    |  |  |  |  |
|-----------|-------------------------------------------------------------------------------------|--|--|--|--|
| %m        | Device MAC Address                                                                  |  |  |  |  |
| %d        | Data/ora                                                                            |  |  |  |  |
| %t        | timestamp (numero di secondi dal 01/01/1970)                                        |  |  |  |  |
| %n        | Nome del tag (solo per "Publish Bulk Format")                                       |  |  |  |  |
| %v        | Valore del tag (solo in "Publish Bulk Format")                                      |  |  |  |  |
| %j[field] | Aggiunge i doppi apici " a [field]. I doppi apici rappresentano una stringa in JSON |  |  |  |  |

#### CUSTOM CLOUD

Nel caso sia selezionato il cloud protocol MQTT è possibile scegliere tra i cloud:

Direl e ONBOARD

Attualmente è possibile configurare:

*Generic*: Tramite la configurabilità di MQTT del dispositivo è possibile virtualmente connettersi ad ogni cloud *Direl ADM*: Imposta il dispositivo per la connessione con il cloud Direl ADM *On-Board*: Imposta il dispositivo per la connessione con il cloud On-Board

Per aggiungere alla lista altri cloud è possibile formulare una richiesta a Seneca.

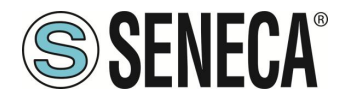

#### 9.3.1. DIREL ADM4.0

I parametri per il cloud di Direl (<u>https://www.direl.it/</u>) sono i seguenti:

| Campo                    | Significato                                                             |
|--------------------------|-------------------------------------------------------------------------|
| Enable                   | Abilita o no la connessione con il cloud Direl ADM4.0                   |
| Username for<br>Commands | È la username per l'accesso in scrittura dal cloud verso il dispositivo |
| Password for<br>Commands | È la password per l'accesso in scrittura dal cloud verso il dispositivo |

#### 9.3.2. ONBOARD

Onboard è il cloud di innovation system s.r.l., per maggiori informazioni fare riferimento al sito: <u>https://www.onsystem-iot.com/onboard</u>

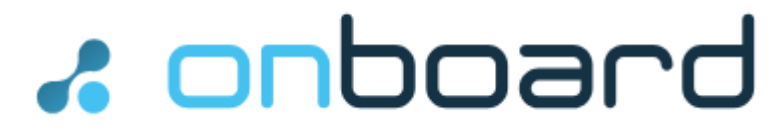

I parametri per la connessione sono:

| Campo    | Significato                                      |
|----------|--------------------------------------------------|
| Enable   | Abilita o no la connessione con il cloud Onboard |
| Username | È la username per l'accesso al cloud             |
| Password | È la password per l'accesso al cloud             |

#### **CLOUD SUBSCRIBE TOPIC FOR COMMANDS**

Per scrivere un tag tramite MQTT, il dispositivo deve ricevere una PUBLISH dal cloud stesso con il formato indicato in questo campo.

#### MQTT CA CERTIFICATE FILE (.pem)

File che rappresenta il Root CA Certificate in formato .pem

#### MQTT/HTTP SERVER CERTIFICATE FILE (.pem)

File che rappresenta il Client Certificate in formato .pem

#### MQTT CLIENT PRIVATE KEY FILE (.pem)

File che rappresenta la chiave del Client in formato .pem

#### 9.4. PAGINA CERTIFICATE/DATABASE UPDATE

In questa pagina è possibile caricare nel dispositivo i certificati X.509 per il webserver (se attivata la modalità https) e aggiornare il database dei dispositivi Seneca.

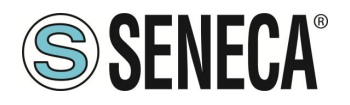

## 10. RIPRISTINO DEL DISPOSITIVO ALLA CONFIGURAZIONE DI FABBRICA

La configurazione di fabbrica riporta tutti i parametri a default.

Per ripristinare il dispositivo alla configurazione di fabbrica è necessario seguire la seguente procedura:

#### Z-KEY-C / Z-KEY-2ETH-C:

- 1) Togliere alimentazione al dispositivo
- 2) Portare i dip switch 1 e 2 ad ON
- 3) Alimentare il dispositivo per almeno 10 secondi
- 4) Togliere alimentazione al dispositivo
- 5) Portare i dip switch 1 e 2 ad OFF
- 6) Al prossimo riavvio il dispositivo avrà caricata la configurazione di fabbrica

#### R-KEY-LT-C:

- 1) Togliere alimentazione al dispositivo
- 2) Portare i dip switch 1 e 2 di SW2 ad ON
- 3) Alimentare il dispositivo per almeno 10 secondi
- 4) Togliere alimentazione al dispositivo
- 5) Portare i 2 dip switch di SW2 ad OFF
- 6) Al prossimo riavvio il dispositivo avrà caricata la configurazione di fabbrica

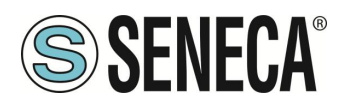

## 11. TEMPLATE EXCEL

La preparazione della configurazione dei Tag può essere un'operazione frustrante se viene effettuata con il webserver, per cui è disponibile un software ed un template Microsoft Excel<sup>™</sup> per creare un file .bin da importare nel gateway o vice versa. Il modello può essere liberamente scaricato dal sito web Seneca.

|    | А             | В                   | С                                         | D                                  | E                                    | F                                           | G                                            | н                                        | 1             | J                                  | К         | L                 | М    |   |
|----|---------------|---------------------|-------------------------------------------|------------------------------------|--------------------------------------|---------------------------------------------|----------------------------------------------|------------------------------------------|---------------|------------------------------------|-----------|-------------------|------|---|
| 1  | MODBUS TCP/IP |                     |                                           | SERIAL MODBUS RTU                  |                                      |                                             |                                              |                                          | Evo           | ort CGL                            |           |                   |      |   |
| 2  | TAG NR        | GATEWAY TAG<br>NAME | GATEWAY MODBUS<br>TCP/IP REGISTER ADDRESS | TARGET MODBUS RTU<br>REGISTER TYPE | TARGET<br>MODBUS<br>RTU DATA<br>TYPE | TARGET<br>CONNECTED<br>TO SERIAL<br>PORT NR | TARGET<br>MODBUS<br>RTU<br>START<br>REGISTER | TARGET<br>MODBUS<br>RTU SLAVE<br>ADDRESS | Imp<br>SENECA | ort CGI<br>ile<br>ile<br>Z-KEY TAG | S TEMPLAT | SEN<br>E FOR GATE | ECA" | E |
| 3  | 1             | TAG1                | 1                                         | HOLDING REGISTER                   | UINT16                               | #1                                          | 3                                            | 2                                        |               |                                    |           |                   |      |   |
| 4  | 2             | TAG2                | 2                                         | HOLDING REGISTER                   | UINT16                               | #1                                          | 4                                            | 2                                        |               |                                    |           |                   |      |   |
| 5  | 3             | TAG3                | 3                                         | HOLDING REGISTER                   | UINT16                               | #1                                          | 5                                            | 2                                        |               |                                    |           |                   |      |   |
| 6  | 4             | TAG4                | 5                                         | HOLDING REGISTER                   | UINT16                               | #1                                          | 6                                            | 2                                        |               |                                    |           |                   |      |   |
| 7  | 5             | TAG5                | 7                                         | HOLDING REGISTER                   | UINT16                               | #1                                          | 7                                            | 2                                        |               |                                    |           |                   |      |   |
| 8  | 6             | TAG6                | 8                                         | HOLDING REGISTER                   | UINT16                               | #1                                          | 8                                            | 2                                        |               |                                    |           |                   |      |   |
| 9  | 7             | TAG7                | 9                                         | HOLDING REGISTER                   | UINT16                               | #1                                          | 9                                            | 2                                        |               |                                    |           |                   |      |   |
| 10 | 8             | TAG8                | 10                                        | HOLDING REGISTER                   | UINT16                               | #1                                          | 10                                           | 2                                        |               |                                    |           |                   |      |   |
| 11 | 9             | TAG9                | 1                                         | COIL                               | BIT                                  | #1                                          | 1                                            | 3                                        |               |                                    |           |                   |      |   |
| 12 | 10            | TAG10               | 2                                         | COIL                               | BIT                                  | #1                                          | 2                                            | 3                                        |               |                                    |           |                   |      |   |
| 13 | 11            | TAG11               | 3                                         | COIL                               | BIT                                  | #1                                          | 3                                            | 3                                        |               |                                    |           |                   |      |   |
| 14 | 12            | TAG12               | 4                                         | COIL                               | BIT                                  | #1                                          | 4                                            | 3                                        |               |                                    |           |                   |      |   |
| 15 | 13            | TAG13               | 5                                         | COIL                               | BIT                                  | #1                                          | 5                                            | 3                                        |               |                                    |           |                   |      |   |
| 16 | 14            | TAG14               | 6                                         | COIL                               | BIT                                  | #1                                          | 6                                            | 3                                        |               |                                    |           |                   |      |   |
| 17 | 15            | TAG15               | 7                                         | COIL                               | BIT                                  | #1                                          | 7                                            | 3                                        |               |                                    |           |                   |      |   |
| 18 | 16            | TAG16               | 8                                         | COIL                               | BIT                                  | #1                                          | 8                                            | 3                                        |               |                                    |           |                   |      |   |
| 19 | 17            | TAG17               | 14                                        | HOLDING REGISTER                   | INT16                                | #1                                          | 13                                           | 4                                        |               |                                    |           |                   |      |   |
| 20 | 18            | TAG18               | 15                                        | HOLDING REGISTER                   | INT16                                | #1                                          | 14                                           | 4                                        |               |                                    |           |                   |      |   |
| 21 | 19            | TAG19               | 16                                        | HOLDING REGISTER                   | INT16                                | #1                                          | 15                                           | 4                                        |               |                                    |           |                   |      |   |
| 22 | 20            | TAG20               | 17                                        | HOLDING REGISTER                   | INT16                                | #1                                          | 16                                           | 4                                        |               |                                    |           |                   |      |   |
| 23 | 21            | TAG21               | 1                                         | DISCRETE INPUT                     | BIT                                  | #1                                          | 1                                            | 5                                        |               |                                    |           |                   |      |   |
| 24 | 22            | TAG22               | 2                                         | DISCRETE INPUT                     | BIT                                  | #1                                          | 2                                            | 5                                        |               |                                    |           |                   |      |   |
| 25 | 23            | TAG23               | 3                                         | DISCRETE INPUT                     | BIT                                  | #1                                          | 3                                            | 5                                        |               |                                    |           |                   |      |   |

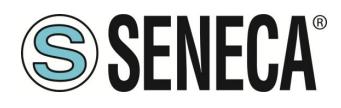

## 12. SERIAL TRAFFIC MONITOR

La pagina Serial Traffic Monitor del webserver mostra i pacchetti seriali che il gateway sta ricevendo e trasmettendo per il debug della linea:

| l | START/S | TOP TRAF | FIC MONITOR ENABLED     |   |
|---|---------|----------|-------------------------|---|
|   |         |          |                         |   |
|   | 116     | RECEIVE  | 01 03 00 00 00 01 84 0a | 1 |
|   | 14      | SEND     | 01 03 02 12 34 b5 33    | I |
|   | 114     | RECEIVE  | 01 03 00 00 00 01 84 0a | I |
|   | 16      | SEND     | 01 03 02 12 34 b5 33    | I |
|   | 112     | RECEIVE  | 01 03 00 00 01 84 0a    | 1 |
|   | 18      | SEND     | 01 03 02 12 34 b5 33    | 1 |
|   | 109     | RECEIVE  | 01 03 00 00 00 184 0a   | ł |
|   | 11      | SEND     | 01 03 02 12 34 b5 33    |   |
|   | 117     | RECEIVE  | 01 03 00 00 00 184 0a   |   |
|   | 13      | SEND     | 01 03 02 12 34 b5 33    |   |
|   | 115     | RECEIVE  | 01 03 00 00 00 184 0a   |   |
|   | 15      | SEND     | 01 03 02 12 34 b5 33    |   |
|   | 113     | RECEIVE  | 01 03 00 00 00 184 0a   |   |
|   | 17      | SEND     | 01 03 02 12 34 b5 33    |   |
|   | 110     | RECEIVE  | 01 03 00 00 00 184 0a   |   |
|   | 20      | SEND     | 01 03 02 12 34 b5 33    |   |
|   | 108     | RECEIVE  | 01 03 00 00 01 84 0a    |   |
|   | 12      | SEND     | 01 03 02 12 34 b5 33    |   |
|   | 116     | RECEIVE  | 01 03 00 00 00 184 0a   |   |
|   | 14      | SEND     | 01 03 02 12 34 b5 33    |   |
|   | 114     | RECEIVE  | 01 03 00 00 00 184 0a   |   |
|   | 16      | SEND     | 01 03 02 12 34 b5 33    |   |
|   | 111     | RECEIVE  | 01 03 00 00 01 84 0a    |   |
|   | 19      | SEND     | 01 03 02 12 34 b5 33    |   |
|   | 109     | RECEIVE  | 01 03 00 00 01 84 0a    | , |

La prima colonna è il ritardo in millisecondi dall'ultimo pacchetto, la seconda colonna è il verso del pacchetto (ricevuto da o trasmesso a), l'ultima colonna è il contenuto del pacchetto in formato esadecimale. Viene visualizzato solo il flusso ModBUS seriale.

Il Traffic Monitor mostra tutti i pacchetti ricevuti dalla linea seriale, ad esempio se si tratta di uno slave seriale con una risposta errata del Modbus:

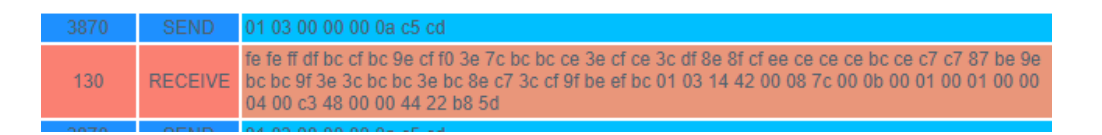

Il Traffic Monitor visualizzerà anche i pacchetti difettosi in giallo (per esempio un master seriale con baud rate errato):

| 10    | SEND               | 01 03 02 12 34 05 33    |
|-------|--------------------|-------------------------|
| 988   | RECEIVE            | 01 03 00 00 00 01 84 0a |
| 12    | SEND               | 01 03 02 12 34 b5 33    |
| 20990 | INVALID<br>RECEIVE | 20 e0 20 e0 20 e0 20 e0 |
| 14994 | INVALID<br>RECEIVE | 20 e0 20 e0 20 e0 20 e0 |
| 14100 | INVALID<br>RECEIVE | 20 e0 20 e0 20 e0 20 e0 |
| 14897 | INVALID<br>RECEIVE | 20 e0 20 e0 20 e0 20 e0 |

ALL RIGHTS RESERVED. NO PART OF THIS PUBLICATION MAY BE REPRODUCED WITHOUT PRIOR PERMISSION.

## 13. INSTALLAZIONE DI PIÙ DISPOSITIVI IN UNA RETE UTILIZZANDO IL "DHCP FAIL ADDRESS".

Quando II Gateway è configurato con il DHCP attivato ma non riceve la configurazione del DHCP server entro 2 minuti allora assume un indirizzo di fail.

Questo indirizzo di fail è 169.254.x.y dove x.y sono gli ultimi due valori dall'indirizzo MAC.

In questo modo se si forza a DHCP tutti i dispositivi si può installare in rete anche se non c'è un server DHCP attivo.

Quando l'indirizzo di fail è stato attivato (il led relativo smette di lampeggiare), è possibile lanciare il software "Seneca Discovery Device" e forzare l'indirizzo IP che si preferisce a tutti i dispositivi.

## 14. IL CAVO RS232 DB9

Il CAVO DB9 CAVO RS232 può essere ottenuto da Seneca (può essere acquistato anche dal sito web di ecommerce <u>www.seneca.it</u>) per il collegamento con un dispositivo DB9 RS232.

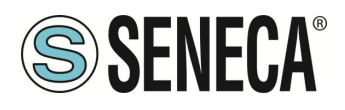

## 15. PROTOCOLLI MODBUS DI COMUNICAZIONE SUPPORTATI

I protocolli di comunicazione Modbus supportati sono:

- Modbus RTU/ASCII master/slave (dalle porte seriali #1 e #2)
- Modbus TCP-IP Client (dalla porta Ethernet), massimo 10 Server Modbus TCP-IP remoti

Per ulteriori informazioni su questi protocolli, consultare il sito Web: <u>http://www.modbus.org/specs.php</u>.

#### 15.1. CODICI FUNZIONE MODBUS SUPPORTATI

Sono supportate le seguenti funzioni Modbus:

- Read Coils (function 1)
- Read Discrete Inputs (function 2)
- Read Holding Registers (function 3)
- Read Input Registers (function 4)
- Write Single Coil (function 5)
- Write Single Register (function 6)
- Write multiple Coils (function 15)
- Write Multiple Registers (function 16)

### ATTENZIONE!

Tutte le variabili a 32 bit sono contenute in 2 registri Modbus consecutivi Tutte le variabili a 64 bit sono contenute in 4 registri Modbus consecutivi

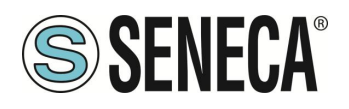

## 16. INFORMAZIONI SUI REGISTRI MODBUS

Nel seguente capitolo vengono usate le seguenti abbreviazioni:

| MS                                    | Most Significant                                                              |
|---------------------------------------|-------------------------------------------------------------------------------|
| LS                                    | Least Significant                                                             |
| MSBIT                                 | Most Significant Bit                                                          |
| LSBIT                                 | Least Significant Bit                                                         |
| MMSW                                  | "Most" Most Significant Word (16bit)                                          |
| MSW                                   | Most Significant Word (16bit)                                                 |
| LSW                                   | Least Significant Word (16bit)                                                |
| LLSW                                  | "Least" Least Significant Word (16bit)                                        |
| RO                                    | Read Only                                                                     |
| D\\/*                                 | Read-Write: REGISTRI CONTENUTI IN MEMORIA FLASH: SCRIVIBILI AL MASSIMO        |
| L L L L L L L L L L L L L L L L L L L | CIRCA 10000 VOLTE                                                             |
| D\\/**                                | Read-Write: REGISTRI SCRIVIBILI SOLO DOPO LA SCRITTURA DEL COMANDO            |
| 1.1.1.1                               | "ENABLE WRITE CUSTOM ENERGIES=49616"                                          |
| UNSIGNED 16 BIT                       | Registro intero senza segno che può assumere valori da 0 a 65535              |
| SIGNED 16 BIT                         | Registro intero con segno che può assumere valori da -32768 a +32767          |
| UNSIGNED 32 BIT                       | Registro intero senza segno che può assumere valori da 0 a 4294967296         |
| SIGNED 32 BIT                         | Registro intero con segno che può assumere valori da -2147483648 a 2147483647 |
|                                       | Registro intero senza segno che può assumere valori da 0 a                    |
| UNSIGNED 04 DIT                       | 18.446.744.073.709.551.615                                                    |
| SIGNED 64 BIT                         | Registro intero con segno che può assumere valori da -2^63 a 2^63-1           |
|                                       | Registro a virgola mobile a 32 bit, a precisione singola (IEEE 754)           |
| FLOAT 52 DIT                          | https://en.wikipedia.org/wiki/IEEE_754                                        |
| BIT                                   | Registro booleano, che può assumere i valori 0 (false) o 1 (true)             |

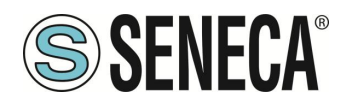

#### 16.1. NUMERAZIONE DEGLI INDIRIZZI MODBUS "O BASED" O "1 BASED"

I registri Holding Register secondo lo standard ModBUS sono indirizzabili da 0 a 65535, esistono 2 diverse convenzioni per la numerazione degli indirizzi: la "0 BASED" e la "1 BASED".

Per maggiore chiarezza Seneca riporta le proprie tabelle dei registri in entrambe le convenzioni.

# ATTENZIONE!

#### LEGGERE ATTENTAMENTE LA DOCUMENTAZIONE DEL DISPOSITIVO MASTER MODBUS AL FINE DI CAPIRE QUALE DELLE DUE CONVENZIONI IL COSTRUTTORE HA DECISO DI UTILIZZARE. SENECA, PER I SUOI PRODOTTI, UTILIZZA LA CONVENZIONE "1 BASED"

#### 16.2. NUMERAZIONE DEGLI INDIRIZZI MODBUS CON CONVENZIONE "O BASED"

La numerazione è del tipo:

| INDIRIZZO MODBUS HOLDING<br>REGISTER (OFFSET) | SIGNIFICATO      |
|-----------------------------------------------|------------------|
| 0                                             | PRIMO REGISTRO   |
| 1                                             | SECONDO REGISTRO |
| 2                                             | TERZO REGISTRO   |
| 3                                             | QUARTO REGISTRO  |
| 4                                             | QUINTO REGISTRO  |

Per cui il primo registro si trova all'indirizzo 0.

Nelle tabelle che seguono questa convenzione è indicata con "OFFSET INDIRIZZO".

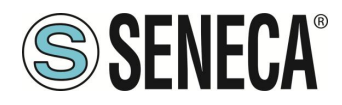

#### 16.3. NUMERAZIONE DEGLI INDIRIZZI MODBUS CON CONVENZIONE "1 BASED" (STANDARD)

La numerazione è quella stabilita dal consorzio Modbus ed è del tipo:

| INDIRIZZO MODBUS HOLDING<br>REGISTER 4x | SIGNIFICATO      |
|-----------------------------------------|------------------|
| 40001                                   | PRIMO REGISTRO   |
| 40002                                   | SECONDO REGISTRO |
| 40003                                   | TERZO REGISTRO   |
| 40004                                   | QUARTO REGISTRO  |
| 40005                                   | QUINTO REGISTRO  |

Questa convenzione può essere indicata con "**INDIRIZZO 4x**" poiché viene aggiunto un 40000 all'indirizzo in modo che il primo registro ModBUS sia 40001.

È anche possibile una ulteriore convenzione dove viene omesso il numero 4 davanti all'indirizzo del registro:

| INDIRIZZO MODBUS HOLDING | SIGNIFICATO      |
|--------------------------|------------------|
| SENZA 4x                 |                  |
| 1                        | PRIMO REGISTRO   |
| 2                        | SECONDO REGISTRO |
| 3                        | TERZO REGISTRO   |
| 4                        | QUARTO REGISTRO  |
| 5                        | QUINTO REGISTRO  |

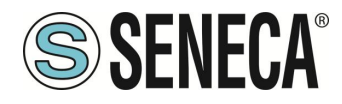

#### 16.4. CONVENZIONE DEI BIT ALL'INTERNO DI UN REGISTRO MODBUS HOLDING REGISTER

Un registro ModBUS Holding Register è composto da 16 bit con la seguente convenzione:

| BIT | BIT | BIT | BIT | BIT | BIT | BIT | BIT | BIT | BIT | BIT | BIT | BIT | BIT | BIT | BIT |
|-----|-----|-----|-----|-----|-----|-----|-----|-----|-----|-----|-----|-----|-----|-----|-----|
| 15  | 14  | 13  | 12  | 11  | 10  | 9   | 8   | 7   | 6   | 5   | 4   | 3   | 2   | 1   | 0   |

Ad esempio, se il valore del registro in decimale è 12300 il valore 12300 in esadecimale vale: 0x300C

l'esadecimale 0x300C in valore binario vale: 11 0000 0000 1100

Quindi, usando la convenzione di cui sopra otteniamo:

| BIT | BIT | BIT | BIT | BIT | BIT | BIT | BIT | BIT | BIT | BIT | BIT | BIT | BIT | BIT | BIT |
|-----|-----|-----|-----|-----|-----|-----|-----|-----|-----|-----|-----|-----|-----|-----|-----|
| 15  | 14  | 13  | 12  | 11  | 10  | 9   | 8   | 7   | 6   | 5   | 4   | 3   | 2   | 1   | 0   |
| 0   | 0   | 1   | 1   | 0   | 0   | 0   | 0   | 0   | 0   | 0   | 0   | 1   | 1   | 0   | 0   |

#### 16.5. CONVENZIONE DEI BYTE MSB E LSB ALL'INTERNO DI UN REGISTRO MODBUS HOLDING REGISTER

Un registro ModBUS Holding Register è composto da 16 bit con la seguente convenzione:

| BIT | BIT | BIT | BIT | BIT | BIT | BIT | BIT | BIT | BIT | BIT | BIT | BIT | BIT | BIT | BIT |
|-----|-----|-----|-----|-----|-----|-----|-----|-----|-----|-----|-----|-----|-----|-----|-----|
| 15  | 14  | 13  | 12  | 11  | 10  | 9   | 8   | 7   | 6   | 5   | 4   | 3   | 2   | 1   | 0   |

Si definisce Byte LSB (Least Significant Byte) gli 8 bit che vanno da Bit 0 a Bit 7 compresi, si definisce Byte MSB (Most Significant Byte) gli 8 bit che vanno da Bit 8 a Bit 15 compresi:

| BIT      | BIT | BIT | BIT | BIT | BIT | BIT | BIT | BIT | BIT | BIT | BIT  | BIT | BIT | BIT | BIT |
|----------|-----|-----|-----|-----|-----|-----|-----|-----|-----|-----|------|-----|-----|-----|-----|
| 15       | 14  | 13  | 12  | 11  | 10  | 9   | 8   | 7   | 6   | 5   | 4    | 3   | 2   | 1   | 0   |
| BYTE MSB |     |     |     |     |     |     |     |     |     |     | BYTE | LSB |     |     |     |

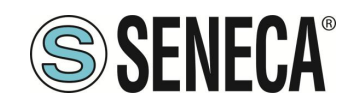

#### 16.6. RAPPRESENTAZIONE DI UN VALORE A 32 BIT IN DUE REGISTRI MODBUS HOLDING REGISTER CONSECUTIVI

La rappresentazione di un valore a 32 bit nei registri Holding Register in ModBUS è fatta utilizzando 2 registri consecutivi Holding Register (un registro Holding Register è da 16 bit). Per ottenere il valore a 32 bit è necessario leggere quindi due registri consecutivi:

Ad esempio se il registro 40064 contiene i 16 bit più significativi (MSW) mentre il registro 40065 i 16 bit meno significativi (LSW) il valore a 32 bit si ottiene componendo i 2 registri:

| BIT                         | BIT | BIT | BIT | BIT | BIT | BIT | BIT | BIT | BIT | BIT | BIT | BIT | BIT | BIT | BIT |
|-----------------------------|-----|-----|-----|-----|-----|-----|-----|-----|-----|-----|-----|-----|-----|-----|-----|
| 15                          | 14  | 13  | 12  | 11  | 10  | 9   | 8   | 7   | 6   | 5   | 4   | 3   | 2   | 1   | 0   |
| 40064 MOST SIGNIFICANT WORD |     |     |     |     |     |     |     |     |     |     |     |     |     |     |     |

| BIT                          | BIT | BIT | BIT | BIT | BIT | BIT | BIT | BIT | BIT | BIT | BIT | BIT | BIT | BIT | BIT |
|------------------------------|-----|-----|-----|-----|-----|-----|-----|-----|-----|-----|-----|-----|-----|-----|-----|
| 15                           | 14  | 13  | 12  | 11  | 10  | 9   | 8   | 7   | 6   | 5   | 4   | 3   | 2   | 1   | 0   |
| 40065 LEAST SIGNIFICANT WORD |     |     |     |     |     |     |     |     |     |     |     |     |     |     |     |

 $Value_{32bit} = Register_{LSW} + (Register_{MSW} * 65536)$ 

Nei registri di lettura è possibile scambiare il word più significativo con quello meno significativo quindi è possibile ottenere il 40064 come LSW e il 40065 come MSW.

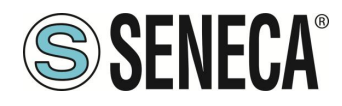

#### 16.7. TIPI DI DATO FLOATING POINT A 32 BIT (IEEE 754)

Lo standard IEEE 754 (<u>https://en.wikipedia.org/wiki/IEEE\_754</u>) definisce il formato per la rappresentazione dei numeri in virgola mobile.

Come già detto poiché si tratta di un tipo dati a 32 bit la sua rappresentazione occupa due registri holding register da 16 bit.

Per ottenere una conversione binaria / esadecimale di un valore Floating point si può fare riferimento ad un convertitore online a questo indirizzo:

#### http://www.h-schmidt.net/FloatConverter/IEEE754.html

|             | IEEE 754 Converter (JavaScript), V0.22 |                           |                                 |                    |    |  |  |  |  |  |  |  |  |  |  |
|-------------|----------------------------------------|---------------------------|---------------------------------|--------------------|----|--|--|--|--|--|--|--|--|--|--|
|             | Sign                                   | Exponent                  |                                 | Mantissa           |    |  |  |  |  |  |  |  |  |  |  |
| Value:      | +1                                     | 21                        |                                 | 1.2699999809265137 |    |  |  |  |  |  |  |  |  |  |  |
| Encoded as: | 0                                      | 128                       |                                 | 2264924            |    |  |  |  |  |  |  |  |  |  |  |
| Binary:     |                                        |                           |                                 |                    |    |  |  |  |  |  |  |  |  |  |  |
|             | You er                                 | ntered                    | 2.54                            |                    |    |  |  |  |  |  |  |  |  |  |  |
|             | Value                                  | actually stored in float: | 2.53999996                      | 6185302734375      | +1 |  |  |  |  |  |  |  |  |  |  |
|             | Error of                               | due to conversion:        | -3.8146972                      | 65625E-8           |    |  |  |  |  |  |  |  |  |  |  |
|             | Binary                                 | Representation            | 0100000001000101000111101011100 |                    |    |  |  |  |  |  |  |  |  |  |  |
|             | Hexad                                  | lecimal Representation    | 0x40228f5c                      |                    |    |  |  |  |  |  |  |  |  |  |  |
|             |                                        |                           |                                 |                    |    |  |  |  |  |  |  |  |  |  |  |

Utilizzando l'ultima rappresentazione il valore 2.54 è rappresentato a 32 bit come:

#### 0x4022 8F5C

Poiché abbiamo a disposizione registri a 16 bit il valore va diviso in MSW e LSW:

0x4022 (16418 decimale) sono i 16 bit più significativi (MSW) mentre 0x8F5C (36700 decimale) sono i 16 bit meno significativi (LSW).